## **CENT New Sample List**

## **1 New Samples Screen**

By default this screen is displayed once the user logs in. This screen displays the last samples received from the lab which belong to the current customer. Different options are available in this screen which are the following:

- 1- The list can be filter based on their status, e.g., the user can display only those samples which are in Action Status red color, or any other status or display them all.
- 2- The list can be sorted based on different references, e.g., Lab code; Registration code; CENT code; and Alert code
- 3- If the user wants to remove one sample or more from the New Samples List, then he should click on the check box(s) beside those samples (3.a) and then click the button at the top labeled "Hide Sample From New Sample List" (3.b).Hiding a sample from the list does not mean it is removed from the system, It only means it will not be visible in the recent samples list but it will be available in the sampling history of the equipment
- 4- To display the details of one of the sample, the user can click on the Lab Code of that sample which written in blue color. Once clicked the system will display the screen in Fig. 4

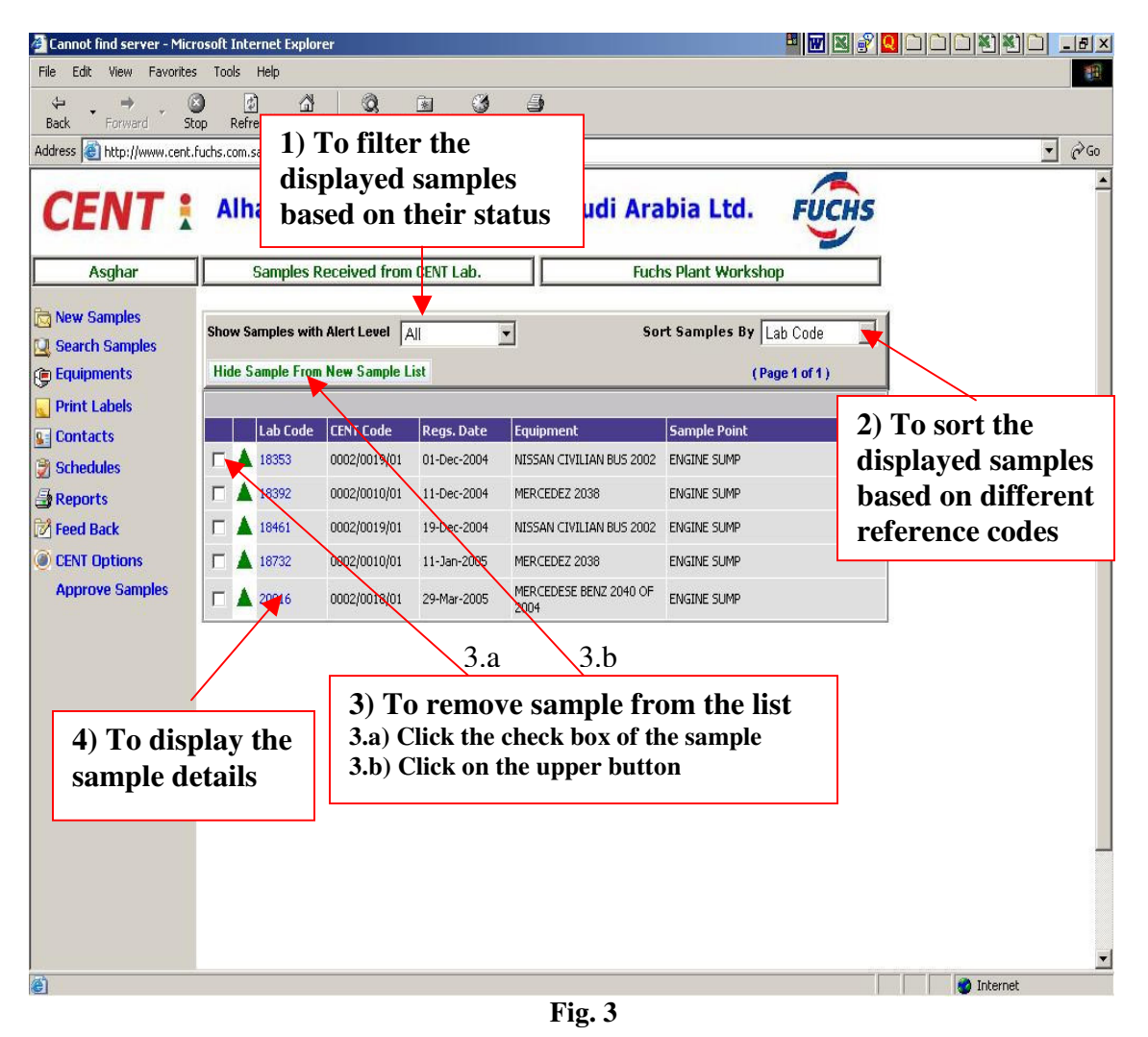

| 🚰 CENT 6.0 - Alhamrani-Fuc                                    | hs Petroleum Saudi Ar | abia Ltd Microsof                    | t Internet Explorer |                       |                           | _ <u>-</u> 2 ×                           |
|---------------------------------------------------------------|-----------------------|--------------------------------------|---------------------|-----------------------|---------------------------|------------------------------------------|
| Ele Edit View Favorites Iools Help                            |                       |                                      |                     |                       |                           |                                          |
| ↔ Back • → · ③ ② ☑ 🚮   ③Search @ Favorites ③Media 🎯 🔄 · 🎒 🖾 🚍 |                       |                                      |                     |                       |                           |                                          |
| Address 🗃 http://177.77.16.205/CENT6_Result_Detail.aspx?Lsb   |                       |                                      |                     |                       |                           |                                          |
| Search the Web - To display previous sampling                 |                       |                                      |                     |                       |                           | 👁 Viewpoint 👝                            |
| history of the same point in the                              |                       |                                      |                     |                       |                           |                                          |
| <b>CENT</b> same equipment (see fig. 5)                       |                       |                                      |                     |                       | FUCHS                     |                                          |
|                                                               |                       |                                      |                     | Y                     | To display the results in |                                          |
| CENT Test User                                                |                       | Details                              |                     | Fuchs Plant Worksh    | пор                       | Graphical & Text format                  |
|                                                               |                       |                                      |                     |                       |                           | (a = a = a = a = a = a = a = a = a = a = |
| New Samples                                                   |                       | Samp                                 | ling History        | Text Report Graphical | Report                    | (see section 7.2 $\approx$ 7.3)          |
| Search Samples                                                | Satisfactory          |                                      |                     |                       | ) '                       |                                          |
|                                                               | CENT Ref#             | 0002/0019/01                         | Customer Ref#       | ALD 673               |                           |                                          |
|                                                               | Equipment             | NISSAN CIVILIAN BL                   | 2002                |                       |                           |                                          |
|                                                               | Sample Point          | ENGINE SUMP                          |                     |                       |                           |                                          |
| Schedules                                                     | Compartment           |                                      |                     |                       |                           |                                          |
|                                                               | Label Code            |                                      | Oil Changed         | Yes                   |                           | Sample result details                    |
| 📝 Feed Back                                                   | Oil Top-Up            | 0                                    | Filter Changed      | No                    |                           | Sumple result details                    |
| CENT Options                                                  | Equip. Hrs/Kms        | 101191                               | Oil Hrs/Kms         | 510                   |                           |                                          |
|                                                               | Lab Code              | 18353                                |                     |                       |                           |                                          |
|                                                               | Sample No.            | 9                                    | Grade Code          | 01 Dec 2004           |                           |                                          |
|                                                               | Sample Date           | 01-Dec-2004                          | Received Date       | 01-Dec-2004           |                           |                                          |
|                                                               | Approval Date         | 01-Dec-2004                          | Signed Pu           | Babap Acabar          |                           |                                          |
|                                                               | Remarks               | OF DECISION DIGITED DY Renaminasinal |                     | and                   | Lab Remarks and           |                                          |
|                                                               | Reindiks              | send another sample.                 |                     |                       |                           | recommendations                          |
|                                                               |                       |                                      |                     |                       |                           | regarding this sample                    |
|                                                               |                       |                                      |                     |                       |                           |                                          |
|                                                               | TCP Tests Nu          |                                      | ric Tests           | Alpha Numeric Tests   |                           |                                          |
|                                                               | Element Resu          | lt Test                              | Result              | Test Results          | Test Results              |                                          |
|                                                               | Pb 0                  | KV10                                 | 0 15.01             | Appearance Black      |                           | Test values results                      |
|                                                               | Fe 14                 | TBN                                  | 14.27               |                       |                           |                                          |
| 5                                                             | Zn 1156               | Crac                                 | kle 0               |                       |                           |                                          |
| C.                                                            | <b>`</b>              |                                      |                     |                       | ,                         | Local intranet                           |

Fig 4

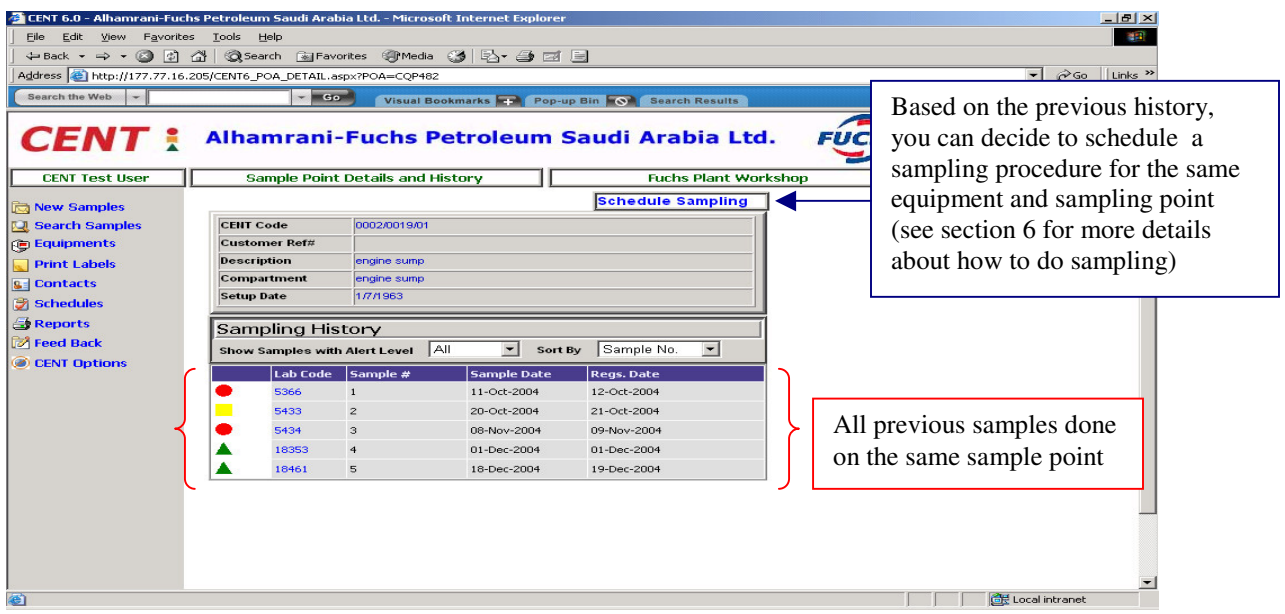

Fig. 5